# 鸿蒙SDK开发者指南

# 项目创建

(1) 启动DevEco Studio。点击 DevEco Studio 菜单栏中的 File, 然后点击 New->NewProject, 按提 示选择EmptyAbility

(2) 然后点击 Next,再按提示输入项目名称,包名以及应用位置,注意Language选择JAVA,目前SDK支持Java语言。选择您的应用所需的机型。如果您不能确定自己的需要,只需选择 Phone and Tablet。然后点击 Finish。

## SDK集成

WzHarmony SDK 能够使开发者准确快速的获取用户的位置信息。根据以下步骤,便可以得到用户的经 纬度坐标。

### 第一步、准备工作

1. 从官方网站按照需求下载开发包并解压。

解压后,可以目录中找到wz\_hmos\_sdk\_release的har文件,请您将har 文件添加到您当前工程主 module(一般为entry目录)中的libs目录下。

2. 在build.gradle是引入har.

implementation files("libs/wz\_hmos\_sdk\_release.har")

3. 申请appkey:

通过官网<u>https://lothub.newayz.com/</u>,注册账号,并申请应用,应用审核通过后,可获取相应 accesskey

### 第二步、SDK初始化

1. 在config.json中添加权限

```
"reqPermissions": [
 {
   "reason": "用于网络请求",
   "name": "ohos.permission.INTERNET"
 },
 {
   "reason": "获取wifi列表",
   "name": "ohos.permission.GET_WIFI_INFO"
 },
 {
   "reason": "用于定位",
   "name": "ohos.permission.LOCATION"
 },
 {
   "reason": "设置wifi",
   "name": "ohos.permission.SET_WIFI_INFO"
 },
 {
```

```
"reason": "发现蓝牙",
   "name": "ohos.permission.DISCOVER_BLUETOOTH"
 },
 {
   "reason": "用于管理蓝牙",
   "name": "ohos.permission.MANAGE_BLUETOOTH"
 },
 {
   "name": "ohos.permission.USE_BLUETOOTH"
 },
 {
   "reason": "用于获取基站",
   "name": "ohos.permission.GET_TELEPHONY_STATE"
 },
 {
   "name": "ohos.permission.GET_DISTRIBUTED_DEVICE_INFO"
 },
 {
   "name": "ohos.permission.KEEP_BACKGROUND_RUNNING"
 },
 {
   "name": "ohos.permission.DISTRIBUTED_DATASYNC"
 },
 {
   "name": "ohos.permission.GET_BUNDLE_INFO"
 }
]
```

#### 第三步、SDK调用

1. 配置参数

```
private void initLocationClient() {
    option = new WzLocationClientOption();
    // 回调间隔
    option.setInterval(5000);
    option.setOnceLocate(true);
    option.setAccessKey("");
}
```

#### 2. 初始化

配置完相关参数后需初始化数据

```
private WzLocationClient client;
private WzLocationClientOption option;
private Text text;
@Override
public void onStart(Intent intent) {
    super.onStart(intent);
    super.setUIContent(ResourceTable.Layout_ability_location);
    ......
    client = new WzLocationClient(this.getContext(), option);
    ......
}
```

.

#### 3. 启动定位

client.startLocationImp(LocationAbility.this);

4. 获取定位回调

onLocationReceived将在获取到位置后回调

```
@Override
public void onLocationReceived(WzLocation location) {
    WzLocation包含坐标
}
```

onLocationError将在定位失败时回调

```
@Override
public void onLocationError(WzException exception) {
    WzException包含了定位失败的信息
}
```

#### 注意事项

1. 如果您打包时开启了混淆建议您在混淆规则中保留SDK 在proguard-rules.pro添加:

```
-keep class com.wayz.location.** {*;}
-dontwarn com.wayz.location.**
```